## How to resend an invitation to join the DCC (QRG)

There are various reasons why an organisation may not have received the initial invitation to join the Data Controller Console. As an RSU you can re-send the invitation or amend the contact details before the organisation accepts the invitation to join.

Image: Antiperiod of the second second se

| Dashboard I                                                                                                    | SA - Registry DPC Organisations           | User Preference | es Reports |          |          |                      |  |  |  |
|----------------------------------------------------------------------------------------------------|-------------------------------------------|-----------------|------------|----------|----------|----------------------|--|--|--|
| Organisations                                                                                                    |                                           |                 |            |          |          |                      |  |  |  |
| Organisation Code (exact ICO or ODS) Any Status Y Any Region Y Choose Services Choose Boroughs Apply Filter Clear Filter |                                           |                 |            |          |          |                      |  |  |  |
| € Register New Organisation                                                                                              |                                           |                 |            |          |          |                      |  |  |  |
| a Export to Excel                                                                                                    |                                           |                 |            |          |          |                      |  |  |  |
| Create Date                                                                                                    | Organisation                              | Region          | ICO Code   | ODS Code | Status   |                      |  |  |  |
| 11-Dec-2017                                                                                                    | XYZ Foundation Trust                      | NCL             |            |          | Accepted | View Add ISA Add DPC |  |  |  |
| 11-Dec-2017                                                                                                    | ABC Mental Health Trust                   | NCL             |            |          | Invited  | View                 |  |  |  |
| 13-Oct-2017                                                                                                    | MH - testing invite email for DCC mailbox | NCL             |            |          | Accepted | View Add ISA Add DPC |  |  |  |
| 12-Oct-2017                                                                                                    | TestOrg-1                                 | SEL             |            | rj1      | Pending  | View                 |  |  |  |

- 1. Select the 'Organisations' tab from the navigation bar
- 2. Select the organisation you want to re-sent the invitation to by clicking on the 'ISA Title' or the **View** (View) button adjacent to the ISA title

| Dashboard         | ISA - Registry                            | DPO           | C Organisations       | User Preferenc            | es Reports                 |                      |             |                     |                 |   |
|-------------------|-------------------------------------------|---------------|-----------------------|---------------------------|----------------------------|----------------------|-------------|---------------------|-----------------|---|
| Organisation      | Profile                                   |               | 3                     |                           |                            |                      |             |                     |                 |   |
|                   |                                           |               | This                  | organisation has been inv | ited and a decision is per | nding from them.     |             |                     |                 |   |
| Details           |                                           |               |                       |                           |                            |                      |             |                     |                 |   |
| Organisation Pro  | ofile Details                             |               |                       |                           |                            |                      |             |                     |                 |   |
| Organ             | Organisation Name ABC Mental Health Trust |               |                       | Orga                      | nisation Region            | North Central London |             |                     | Ŧ               |   |
| Orga              | anisation Type                            | Mental Health | Trust                 |                           | • Prov                     | ide direct care?     | Yes         |                     |                 | Ŧ |
| ICO Registr       | ation Number                              |               |                       |                           |                            | OD S Code            |             |                     |                 |   |
|                   |                                           |               | Unknown ICO Registrat | ion Number                |                            |                      |             | No IG Toolkit found | d for this ODS. |   |
| IC                | O Expiry Date                             | dd/mm/yyyy    |                       |                           | Improveme                  | nt Plan in Place     |             |                     |                 |   |
| Organisation Co   | ontacts                                   |               |                       |                           |                            |                      |             |                     |                 |   |
| + Add New Contact |                                           |               |                       |                           |                            |                      |             |                     |                 |   |
| Name              | Role                                      |               | Email                 | Phone                     | Mobile                     | Create a login?      |             |                     | Resend          |   |
| John Doe          | Caldicott G                               | uardian       | john.doe@nhs.net      | 123456789                 |                            | IOrganisation U      | ser] 🖉 Edit | × Delete            | Resend Invite   | * |

- 3. The organisations profile is displayed with the message that the organisation has already seen sent and invitation and a decision is pending from them
- 4. Navigate to the 'Organisation Contacts' section and select the Resend Invite

( Resend Invite ) button

How to reset an invitation to join the DCC QRG v1.0

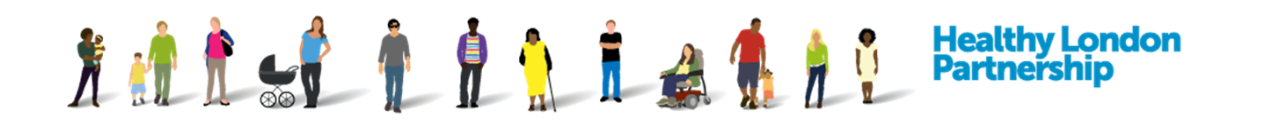

**Note**: The Invitations can only be sent to the contacts that have an OSU privilege. Each OSU contacts will have a 'Resend Invite' button adjacent to their names. Only one OSU need to accept the invitation on behalf of their organisation.

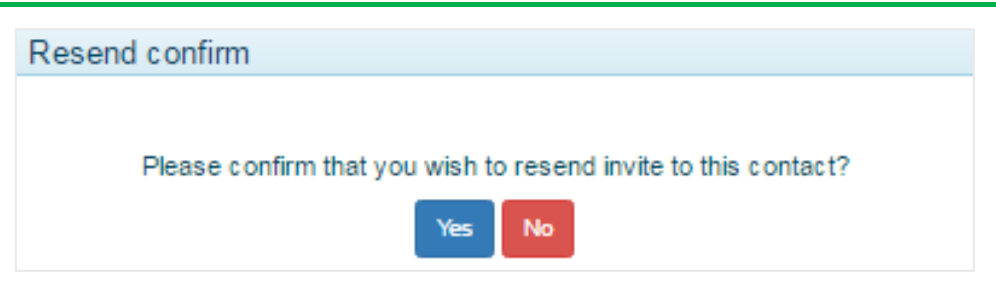

5. Confirm that you want to resend the invitation by selecting the Yes button

| Information |                         |  |
|-------------|-------------------------|--|
|             |                         |  |
|             | Invite has been resent. |  |
|             | Okay                    |  |

6. A pop-up dialog box will display once the invitation has been sent out